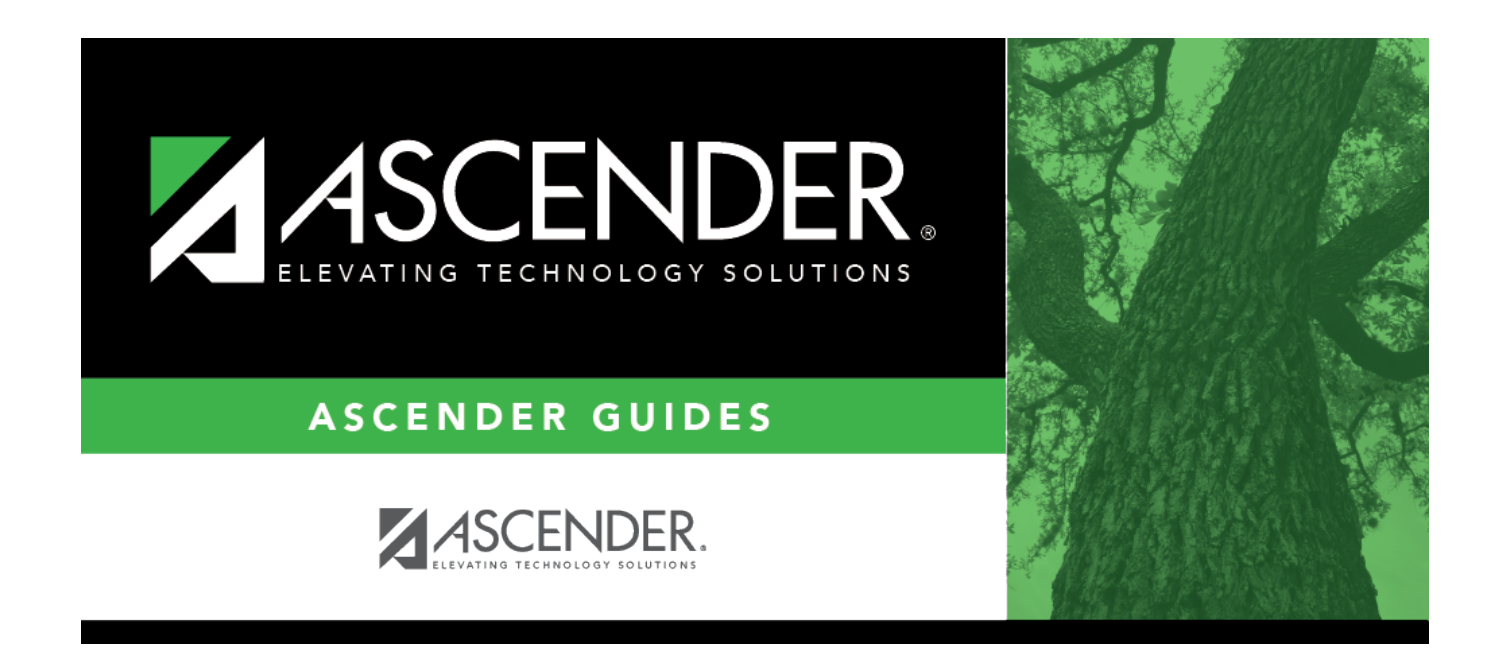

# **EOC English Transition Maintenance**

i

## **Table of Contents**

| EOC English Transition Maintenance | 1 | 1 |
|------------------------------------|---|---|
|------------------------------------|---|---|

# **EOC English Transition Maintenance**

#### Test Scores > Maintenance > Individual Maintenance > EOC English Trans

This page page allows you to view and update a student's EOC English Transition test data.

In 2012-2013 school year, students took separate English Writing and English Reading EOC tests.

Starting in 2013-2014, the tests were combined into a single English EOC exam. To facilitate the transition, the EOC English Transition test was created. Students who passed either the reading or writing assessment for previous English I and/or II exams, met the minimum score on the other, and achieved at least a combined scale score of 3750, are given credit for the associated EOC test.

Pearson provides this file to the school districts.

#### Required fields:

The following fields must be entered in order to save an EOC English Transition record:

- EOC Code
- Reading Date
- Reading Cnty Dist Campus
- Reading Scale Score
- Writing Date
- Writing Cnty Dist Campus
- Writing Scale Score

**NOTE:** If the combined total on the reading and writing assessments is less than 3750, the row will not save.

### Update data:

#### Select a student.

 $\Box$  To retrieve a student's records, select the student in one of the following ways:

| Student             | Begin typing the student ID (with leading zeros) or last name. As you begin typing, a drop-down list displays students whose ID or last name <i>begins with</i> the numbers or characters you have typed. The drop-down list displays the students' full name and grade level. From the drop-down list you can select the student. |
|---------------------|----------------------------------------------------------------------------------------------------|
|                     | The student can also be located by typing the name in one of the following formats:                                                                                                    |
|                     | <ul> <li>Last name, comma, first name (smith, john)</li> <li>Last name initial, comma, first name initial (s,j)</li> <li>Comma, first name (,j)</li> </ul>                                                                                                    |
| Texas<br>Unique Stu | Type all or part of the student's Texas Unique Student ID to retrieve students whose ID <i>begins with</i> the characters you typed.                                                                                                    |
|                     | TWEDS Data Element: TX-UNIQUE-STUDENT-ID (E1523)                                                                                                    |
|                     | If the student does not have a Unique ID, click TSDS Unique ID button to connect to<br>the TSDS Unique ID Web Service and obtain an ID. Your LEA must have the<br>appropriate credentials through Texas Education Agency Login (TEAL) before this<br>functionality can be used.                                                    |
|                     | Review the Assign a TSDS Unique ID guide for additional information.                                                                                                    |
| Directory           | Click to select a student from the Directory.                                                                                                    |
| (photo)             | If a photo exists for the student, the student photo is displayed.                                                                                                    |
|                     | From Registration > Maintenance > Student Enrollment, you can change the student photo:                                                                                                    |
|                     | 1. Hover over the image, and click <b>Change</b> . The Change Student Photo window opens.                                                                                                    |
|                     | 2. Click <b>Choose File</b> . Locate and open the file for the new image.                                                                                                    |
|                     | 3. Click <b>Save</b> . The window closes, and the new image is displayed.                                                                                                    |
|                     | Photos are not displayed in all applications. They are displayed in Attendance<br>(Inquiry), Discipline, Grade Reporting, Graduation Plan, Health, Registration, and<br>Scheduling. They are not displayed in Special Ed or Test Scores.                                                                                           |

### Click EOC English Trans.

□ Click **+Add** to add an EOC English Transition test record.

A pop-up window opens.

| EOC Code                | Select the test for which Reading and Writing were substituted.             |
|-------------------------|-----------------------------------------------------------------------------|
| Date                    | Type the test administration date in the SS-YY (season-year) format, where: |
|                         | 13 = Fall<br>14 = Winter<br>15 = Spring<br>16 = Summer                      |
| <b>Cnty Dist Campus</b> | Type the county-district-campus number where the test was administered.     |
| Scale Score             | Type the student's scale score for each subject.                            |

| Total | The scale scores are automatically totaled  |
|-------|---------------------------------------------|
| IVtui | The scale scores are automatically totaled. |

 $\Box$  Click  $\mathbf{OK}$  to close the window.

#### Click Save.

| Q         | Edit a record.<br>Update the fields as needed, click <b>OK</b> , and then click <b>Save</b> . The changes are displayed<br>in the grid. Or, click <b>Cancel</b> to close the window without making changes.                                                              |
|-----------|----------------------------------------------------------------------------------------------------|
| 1         | Delete a row.<br>1. Click to delete a row. The row is shaded red to indicate that it will be deleted<br>when the record is saved. You can select multiple rows to be deleted at the same time.                                                                           |
|           | 2. Click <b>Save</b> . You are prompted to confirm that you want to delete the row. Click <b>Yes</b> to continue. Otherwise, click <b>No</b> .<br>You can save edits and delete records in the same step (i.e., the changes are all committed when the record is saved). |
| Documents | View or attach supporting documentation.                                                                                                    |

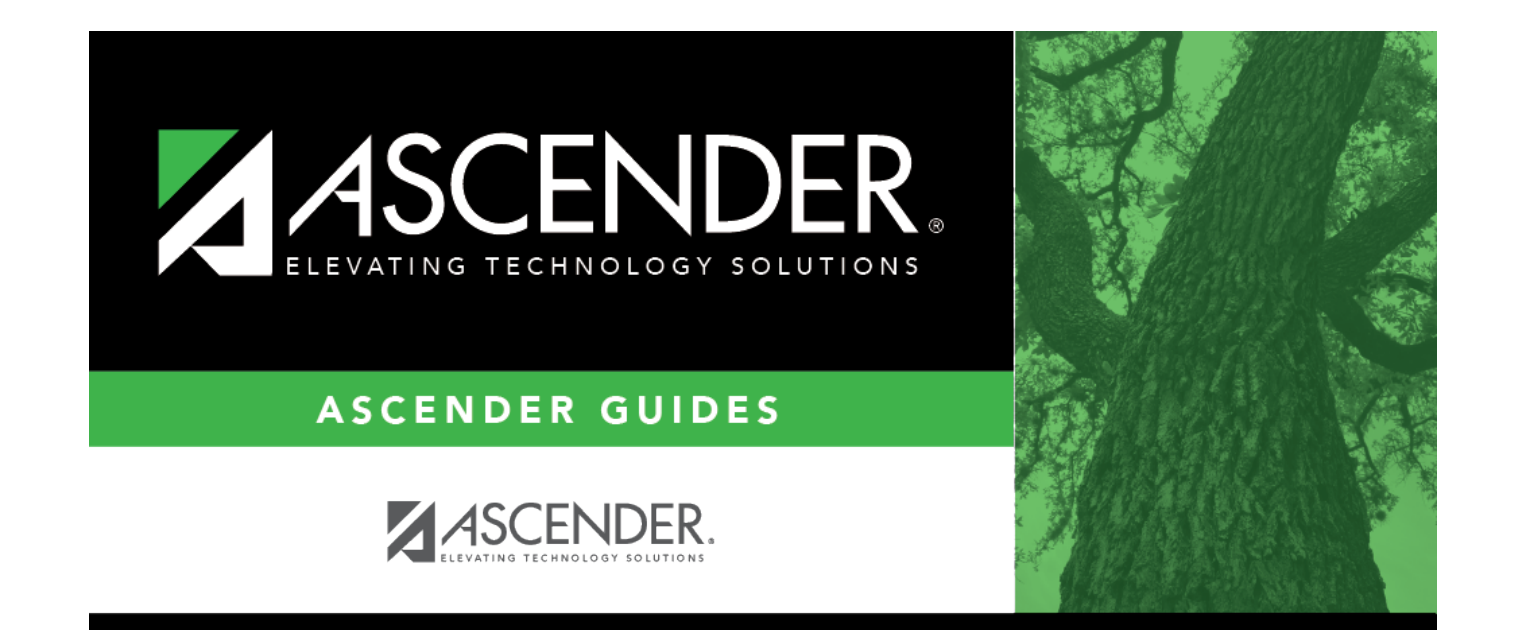

## **Back Cover**